# COMO SOLICITAR UM NOVO USUÁRIO DE REDE

**ATENÇÃO:** ESSA SOLICITAÇÃO DEVE SER REALIZADA PELA CHEFIA DIRETA DO USUÁRIO. NO CASO DE NÃO HAVER CHEFIA DIRETA, O PONTO FOCAL RESPONSÁVEL PELA SECRETARIA TAMBÉM PODERÁ EFETUAR A SOLICITAÇÃO.

ENTRE NO SEI E FAÇA SEU LOGIN DE USUÁRIO INTERNO COM SUAS CREDENCIAIS DE ACESSO.

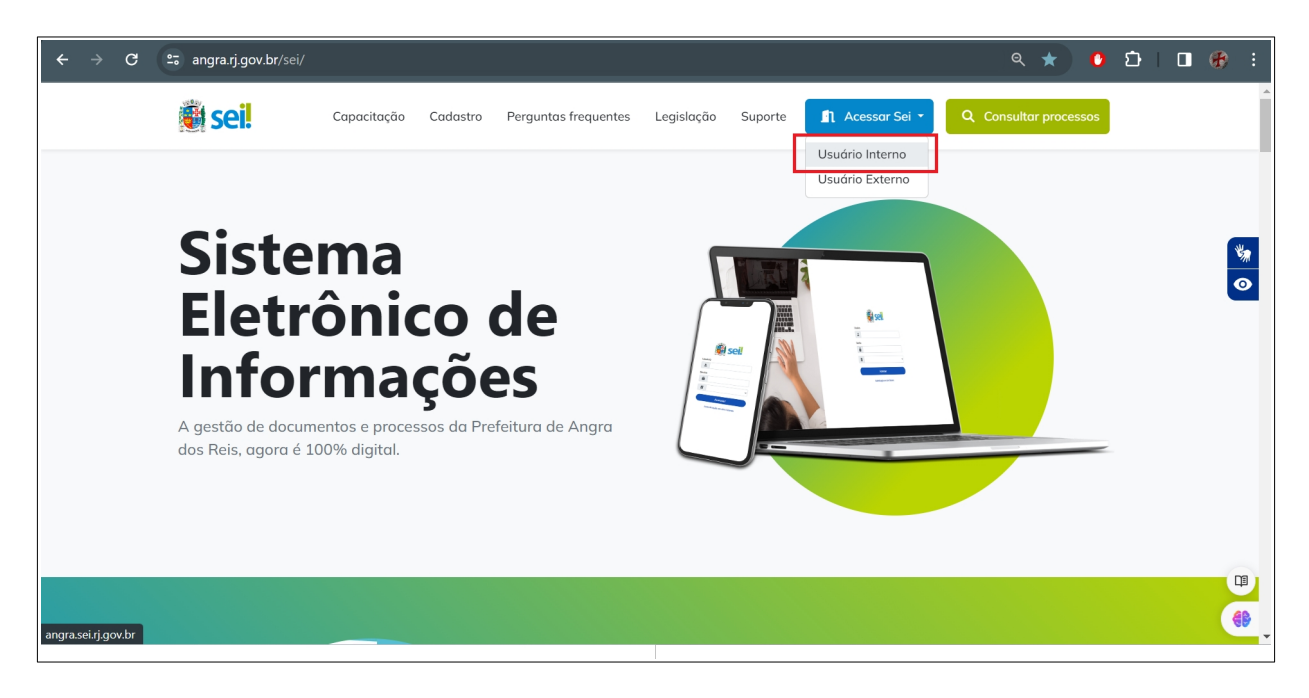

| $\leftrightarrow \rightarrow G$ | angra.sei.rj.gov.br/sip/login.php?sigla_orgao_sistema=ANGRA&sigla_sistema=SEI |                                                                                                 | ९ 🕁 | 0 | ១ | • | :         |
|---------------------------------|-------------------------------------------------------------------------------|-------------------------------------------------------------------------------------------------|-----|---|---|---|-----------|
|                                 |                                                                               |                                                                                                 |     |   |   |   |           |
|                                 |                                                                               | Usuário<br>Senha<br>Ministria Seph<br>Ministria Seph<br>Acessar<br>Autenticação em dois fatores | · · |   |   |   |           |
| 53                              |                                                                               |                                                                                                 |     |   |   |   | <b>()</b> |

ENTRE NA OPÇÃO "INICIAR PROCESSO"

| ← → C 😁 angra.sei.rj.gov.b                        | w/sei/controlador.php?acao=procedimento_controlar&acao_origem=principal&acao_retorno=principal&inicializa 🗫 🔍 🛧 🚺 🌔 🖸 📔 🚱 🗄                                      |
|---------------------------------------------------|----------------------------------------------------------------------------------------------------|
| PREFEITURA MUNICIPAL DE ANGRA DOS REIS            | Versisk distribuida pelo Ministério da Gestão e da Innovação em Serviços Públicos - Mü                                                                           |
| E Sei. Producao                                   | Pesquisar Q SPP/DESIS III 🚺 🛓 🗙 🕐                                                                                                    |
| Pesquisar no Menu                                 | Último acesso na terça-feira, 26 de março às 1418.                                                                                                    |
|                                                   | Controle de Processos                                                                                                    |
| <ul> <li>Acompanhamento Especial</li> </ul>       |                                                                                                    |
| 🎭 Administração 🔹 👻                               |                                                                                                    |
| Sase de Conhecimento                              |                                                                                                    |
| 🛗 Blocos 🔹                                        | Ver processos atribuídos a mim Ver por marcadores Ver por tipo de processo                                                                                       |
| Contatos                                          |                                                                                                    |
| Controle de Processos                             | 5 registros: 2 registros:                                                                                                    |
| 🗠 Estatisticas 🔹                                  | C Recebidos C Gerados                                                                                                    |
| ★ Favoritos                                       |                                                                                                    |
| 👷 Grupos 🔹 👻                                      |                                                                                                    |
| Iniciar Processo                                  |                                                                                                    |
| EQ Inspeção Administrativa                        |                                                                                                    |
| Narcadores                                        |                                                                                                    |
| Q Pesquisa                                        | Q                                                                                                    |
| Pontos de Controle                                |                                                                                                    |
| https://angra.sei.rj.gov.br/sei/controlador.php?a | cao=procedimento_escolher_tipo&infra_sistema=100000100&infra_unidade_atual=110001738&infra_hash=172b97e9a778766a12db8b455ebbe311e9ff9bdb0f931498491dc4865c64eece |

# ENTRE NO BOTÃO "+"

| ← → C 😋 angra.sei.rj.gov.br/sei/controlador.php?acao=proce | dimento_escolher_tipo&infra_sistema=100000100&infra_un      | nidade_atual=11000173 | Q             | ☆ (                  | )<br>D         |              | Ð             |          |
|------------------------------------------------------------|-------------------------------------------------------------|-----------------------|---------------|----------------------|----------------|--------------|---------------|----------|
| PREFEITURA MUNICIPAL DE ANGRA DOS REIS                     |                                                             | Versäc                | o distribuida | pelo Ministério da G | estão e da Inc | vação em Ser | viços Público | os - MGI |
| E Sei Producao                                             |                                                             | Pesquisar             | ۹             | SPP/DESIS            | ==             | 0 -          | * *           | ወ        |
| Pesquisar no Menu Iniciar Processo                         |                                                             |                       |               |                      |                |              |               |          |
| Acompanhamento Especial                                    | Escolha o Tipo do Processo: 🕤                               |                       |               |                      |                |              |               |          |
| 😤 Administração 🔹                                          |                                                             |                       |               |                      |                |              |               |          |
| Base de Conhecimento                                       | Administrativo: Atas de Reuniões de Conselhos               |                       |               |                      |                |              |               |          |
| Blocos 👻                                                   | Administrativo: Elaboração de Correspondência Interna       |                       |               |                      |                |              |               |          |
| Contatos                                                   | Administrativo: Elaboração de Ofício de Mero Expediente     |                       |               |                      |                |              |               |          |
| Controle de Processos                                      | Geoprocessamento - Solicitações Gerais                      |                       |               |                      |                |              |               |          |
| 🗠 Estatisticas 👻                                           | Peticionamento a SUTIN: Comunicação direcionada a SPP/S     | SUTIN                 |               |                      |                |              |               |          |
| ★ Favoritos                                                | Prodata - Solicitações Gerais                               |                       |               |                      |                |              |               |          |
| 👷 Grupos 👻                                                 | SEI - Solicitação de Criação/Alteração/Inativação de Usuári | rio no Sistema SEI    |               |                      |                |              |               |          |
| Iniciar Processo                                           |                                                             |                       |               |                      |                |              |               |          |
| 🕰 Inspeção Administrativa                                  |                                                             |                       |               |                      |                |              |               |          |
| Narcadores                                                 |                                                             |                       |               |                      |                |              |               |          |
| Q Pesquisa                                                 |                                                             |                       |               |                      |                |              |               | C)       |
| Pontos de Controle                                         |                                                             |                       |               |                      |                |              |               | -        |
| javascriptyoid(0); parastaclos                             |                                                             |                       |               |                      |                |              |               |          |

ENTRE COM O TEXTO "Redes – Solicitações Gerais"

| ← → C 😫 angra.sei.rj.gov.br/sei/controlador.php?acao=procedime                                                                                                    | nto_escolher_tipo&infra_sistema=10000                           | 000100&infra_unidade_atua      | al=11000      | )1738&inf 🛧              | 0            | Ð         | ₹           | Ð         | :   |
|----------------------------------------------------------------------------------------------------|-----------------------------------------------------------------|--------------------------------|---------------|--------------------------|--------------|-----------|-------------|-----------|-----|
| PREFEITURA MUNICIPAL DE ANGRA DOS REIS                                                                                                    |                                                                 | Versão                         | o distribuida | a pelo Ministério da Ges | tão e da Inc | ovação em | Serviços Pú | iblicos - | MGI |
| E Sei Producao                                                                                                    | Pe                                                              | esquisar                       | ۹             | SPP/DESIS                | =            | 0         | <b>±</b>    | ×         | ሳ   |
| Pesquisar no Menu Îniciar Processo                                                                                                    |                                                                 |                                |               |                          |              |           |             |           |     |
| <ul> <li>Acompanhamento<br/>Especial</li> <li>Administração</li> <li>Arquivamento</li> <li>Base de Conhecimento</li> <li>Blocos</li> <li>Contatos</li> <li>Controle de Processos</li> <li>Desarquivamento</li> <li>Estatisticas</li> </ul> | Escolha o Tipo do Proces<br>REDE<br>Redes - Solicitações Gerais | sso: •                         |               |                          |              |           |             |           |     |
| ★ Favoritos                                                                                                    | rlimenta escolher tino8acaa retorna=proces                      | edimenta escolher tino&id ting | o procedi     | mento=100001026/         | Vinfra sist  | ema=10    | 0000100&    | infra     |     |

# ENTRE NA PRIMEIRA LUPA (CLASSIFICAÇÃO POR ASSUNTOS)

|                                                                                                    |                    | w :            |
|----------------------------------------------------------------------------------------------------|--------------------|----------------|
| PREFEITURA MUNICIPAL DE ANGRA DOS REIS                                                               | ção em Serviços Pú | blicos - MGI   |
| Pesquisar. Q SPP/DESIS II (                                                                          | D +                | <del>ک</del> ک |
| Pesquisar no Menu Îniciar Processo                                                                   | Salvar             | oltar          |
| Acompanhamento<br>Especial     Tipo do Processo:       Administração     Redes - Solicitações Gerais |                    |                |
| Arquivamento                                                                                         |                    |                |
| Base de Conhecimento Classificação por Ass <u>u</u> ntos:                                            |                    |                |
| Contatos 1                                                                                           | F F                |                |
| Controle de Processos Interessados:                                                                  |                    |                |
| ☑ Desarquivamento       ✓         ☑ Estatísticas       ✓                                             | ) 🕞 🔀              |                |
| Favoritos     Observações desta unidade:                                                             |                    |                |

NO CAMPO "PALAVRAS PARA PESQUISA" ENTRE COM O TEXTO "REDES" E ENTRE EM "PESQUISAR".

| ← → C 😁 angra.sei.rj.gov.br/sei/o             | ontrolador.php?acao=procedimento_gerar&acao_origem=procedimento_escolher_tipo&acao_retorno=procedim | ient 🛧               | 0          | Ĵ , I        | Ŧ 🚯          | :     |
|-----------------------------------------------|----------------------------------------------------------------------------------------------------|----------------------|------------|--------------|--------------|-------|
| PREFEITURA MUNICIPAL DE ANGRA DOS REIS        | Versão distribuida pelo Min                                                                         | nistério da Gestão e | e da Inova | ção em Servi | ços Públicos | - MGI |
| E Seil Producao                               | Pesquisar Q sep                                                                                     | /DESIS               | ≡ (        | 0 -          | *            | ወ     |
| Pesquisar no Menu                             | Selecionar Assuntos                                                                                 |                      |            | Salvar       | ∫            | -     |
| Especial Re<br>Administração Esp              | Tabela: Plano de Classificação do Estado do R Palavras para Pesquisa:                               |                      | ~          |              |              |       |
| Arquivamento     Base de Conhecimento     Cla | redes                                                                                               |                      |            |              |              |       |
| 📫 Blocos 🔹 👻                                  | Lista de Assuntos (1 registro):                                                                     |                      | ^ ,        |              |              |       |
| 🔚 Contatos                                    | Código ↑↓ Descrição ↑↓ Ações                                                                        |                      | _ 1        | 1+           |              |       |
| Controle de Processos                         | 🗌 005 REDES - Solicitações Gerais 🛩 🗟 👂                                                             |                      |            |              |              |       |
| Desarquivamento                               |                                                                                                    |                      | ^ ,        | > 🕞 🚺        |              |       |
| 🛃 Estatísticas                                |                                                                                                    |                      | - 1        | ++           |              |       |
| ★ Favoritos Ob-                               |                                                                                                    |                      |            |              |              |       |

CLIQUE NA SETA VERDE, CORRESPONDENTE AO ITEM CUJA DESCRIÇÃO É "REDES – SOLICITAÇÕES GERAIS"

| ← → C 😅 angra.sei.rj.gov.br/sei,       | controlador.php?acao=procedimento_gerar&acao_origem=procedimento_escolher_tipo&acao_retorno=procediment | t 🖈 🛛 🗘                | Ð la            | Ł 🚯          | :     |
|----------------------------------------|----------------------------------------------------------------------------------------------------|------------------------|-----------------|--------------|-------|
| PREFEITURA MUNICIPAL DE ANGRA DOS REIS | Versão distribuida pelo Ministér                                                                        | erio da Gestão e da In | ovação em Servi | ços Públicos | - MGI |
| E Seil Producao                        | Pesquisar Q spp/DE                                                                                      | SIS 🎫                  | 0 ±             | *            |       |
| Pesquisar no Menu                      | Selecionar Assuntos                                                                                     |                        | Salvar          | ∫            |       |
| Especial Tir<br>Administração Esp      | Tabela: Plano de Classificação do Estado do R Palavras para Pesquisa:                                   | ~                      |                 |              |       |
| Arquivamento                           | redes                                                                                                   |                        |                 |              |       |
| Blocos                                 |                                                                                                    |                        |                 |              |       |
| Contatos                               | Lista de Assuntos (1 registro):                                                                         | *<br>*                 | ,0 X<br>↑ ↓     |              |       |
| Controle de Processos                  | 005 REDES - Solicitações Gerais                                                                         |                        |                 |              |       |
| Desarquivamento                        | Transportar este item e F                                                                               | Fechar                 | P ▶ I           |              |       |
| 🗠 Estatísticas 🔹                       |                                                                                                    | v                      | <b>+</b> +      |              |       |
| ★ Favoritos Ob                         |                                                                                                    | A<br>Rijefra bash- 251 | ofebooacer      | 10050-1      |       |

NO CAMPO "NÍVEL DE ACESSO" MARQUE A OPÇÃO "PÚBLICO" E ENTRE EM "SALVAR".

| ← → C 🖙 angra.sei.rj.gov.br                          | r/sei/controlador.php?acao=procedimento_gera | ar&acao_origem=procedime | ento_escolher_tipo&a | cao_retorno=proc     | ediment 🛠               | 0           | Ĵ          | ≁           | æ         | :   |
|------------------------------------------------------|----------------------------------------------|--------------------------|----------------------|----------------------|-------------------------|-------------|------------|-------------|-----------|-----|
| PREFEITURA MUNICIPAL DE ANGRA DOS REIS               |                                              |                          |                      | Versão distribuida p | elo Ministério da Gesta | io e da Inc | vação em l | Serviços Pi | úblicos - | MGI |
| E Sei Producao                                       |                                              |                          | Pesquisar            | ۹                    | SPP/DESIS               | =           | 0          | ÷           | ×         | ሳ   |
| Pesquisar no Menu                                    | 005 - REDES - Solicitações Gerais            |                          |                      |                      |                         | *           | ₽ X<br>1 ↓ |             |           | •   |
| <ul> <li>Acompanhamento</li> <li>Especial</li> </ul> | Interessados:                                |                          |                      |                      |                         |             |            |             |           |     |
| 🏠 Administração 🔹                                    |                                              |                          |                      |                      |                         | *           | ₽ ₽        | X           |           |     |
| Arquivamento                                         | Observações desta unidade:                   |                          |                      |                      |                         | ~           |            |             |           | 1   |
| Base de Conhecimento                                 | Observações desta unidade.                   |                          |                      |                      |                         | -           |            |             |           |     |
| 📫 Blocos 🔹                                           |                                              |                          |                      |                      |                         | ~           |            |             |           |     |
| Contatos                                             | Nivel de Acesso                              | O Bastrita               |                      | Dúblice              |                         |             |            |             |           |     |
| Controle de Processos                                | Jaigitoso                                    | Restito                  |                      | Publico              |                         |             |            |             |           |     |
| Desarquivamento                                      |                                              |                          |                      |                      |                         | Г           |            |             |           |     |
| 🗠 Estatísticas 🔹                                     |                                              |                          |                      |                      |                         |             | Salv       | var 🛛       | ∕oltar    |     |
| ★ Favoritos                                          |                                              |                          |                      |                      |                         |             |            | _           |           |     |
| 😤 Grupos 🔹 👻                                         |                                              |                          |                      |                      |                         |             |            |             |           | -   |

ENTRE NA OPÇÃO "INCLUIR DOCUMENTO"

| PREFEITURA MUNICIPAL DE ANGRA DOS REIS |                    |                  |               | p  | y =     |          | Versão distri | buida pelo Mi | nistério da Ge | estão e da Inc | ovação em S | ierviços Públia | cos - MGI |
|----------------------------------------|--------------------|------------------|---------------|----|---------|----------|---------------|---------------|----------------|----------------|-------------|-----------------|-----------|
|                                        |                    |                  |               | Pe | squisar |          | ۹             | SPP           | /DESIS         | ==             | 0           | <b>•</b> ×      | ሳ         |
| = SEI-2024-13000386 🕑                  |                    | ÷. 0             | 1             | i  |         | <b>I</b> |               | 6             | φ              | 14             | III.        | *               | ,         |
| Q Consultar Andamento                  |                    | cə 📘             | <b>)</b>      |    | C       |          | Q             |               |                |                |             |                 |           |
|                                        | Processo aberto so | omente na unidac | de SPP/DESIS. |    |         |          |               |               |                |                |             |                 |           |
|                                        |                    |                  |               |    |         |          |               |               |                |                |             |                 |           |
|                                        |                    |                  |               |    |         |          |               |               |                |                |             |                 |           |
|                                        |                    |                  |               |    |         |          |               |               |                |                |             |                 |           |
|                                        |                    |                  |               |    |         |          |               |               |                |                |             |                 |           |
|                                        |                    |                  |               |    |         |          |               |               |                |                |             |                 |           |
|                                        |                    |                  |               |    |         |          |               |               |                |                |             |                 |           |

### ENTRE NO BOTÃO "+"

| ← → C 😁 angra.sei.rj.gov.br/sei/co     | ontrolador.php?acao=procedimento_tra | abalhar&acao_origem=procec | dimento_gerar&acao_retorno   | =procedi       | imento_es 🕁              | 0           | ប់       | Ŧ          | Ð         | ÷   |
|----------------------------------------|--------------------------------------|----------------------------|------------------------------|----------------|--------------------------|-------------|----------|------------|-----------|-----|
| PREFEITURA MUNICIPAL DE ANGRA DOS REIS |                                      |                            | Versă                        | io distribuída | pelo Ministério da Gesti | ão e da Ino | vação em | Serviços P | úblicos - | MGI |
|                                        |                                      |                            | Pesquisar                    | ۹              | SPP/DESIS                |             | 0        | •          | ×         |     |
| = SEI-2024-13000386 DD                 | Gerar Documento                      |                            |                              |                |                          |             |          |            |           |     |
| Q Consultar Andamento                  |                                      |                            |                              |                |                          |             |          |            |           |     |
|                                        |                                      | Escolha o Tipo do [        | Documentc: 🕕                 |                |                          |             |          |            |           |     |
|                                        |                                      |                            |                              |                |                          |             |          |            |           |     |
|                                        |                                      | Externo                    |                              |                |                          |             |          |            |           |     |
|                                        |                                      | Ata de Reunião             |                              |                |                          |             |          |            |           |     |
|                                        |                                      | Correspondência Interna    | - NA                         |                |                          |             |          |            |           |     |
|                                        |                                      | Despacho                   |                              |                |                          |             |          |            |           |     |
|                                        |                                      | Form. PRODATA 01 - Cria    | ıção ∕ Alteração de Usuáric  | (Formul        | lário)                   |             |          |            |           |     |
|                                        |                                      | Form. REDES 05 - Alteraç   | ção de Email (Formulário)    |                |                          |             |          |            |           |     |
|                                        |                                      | Formulário GEO 01 - Aces   | sso ao SIGA (Formulário)     |                |                          |             |          |            |           |     |
|                                        |                                      | Formulário SEI 01 - Cria/A | Altera/Inativa Usuários (For | rmulário)      | )                        |             |          |            |           |     |
|                                        |                                      | Formulário de solicitação  | o de diária                  |                |                          |             |          |            |           |     |
| iavascript:void(0);                    |                                      | Memorando                  | _                            |                |                          |             |          |            |           | •   |

### ENTRE COM O TEXTO "REDES" E SELECIONE O TIPO "Criação de usuário".

| ← → C 🖙 angra.sei.rj.gov.br/sei/co     | ontrolador.php?acao=procedimento_traba | lhar&acao_origem=proce                                                                                                    | dimento_gerar&acao_retorno                                                                                                    | =proced            | limento_es 🛧              | 0           | Ď         | ⊻          | æ         | :     |
|----------------------------------------|----------------------------------------|----------------------------------------------------------------------------------------------------|----------------------------------------------------------------------------------------------------|--------------------|---------------------------|-------------|-----------|------------|-----------|-------|
| PREFEITURA MUNICIPAL DE ANGRA DOS REIS |                                        |                                                                                                    | Versäd                                                                                                    | o distribuida      | a pelo Ministério da Gest | ão e da Inc | ovação em | Serviços P | úblicos - | - MGI |
| E Seil Producao                        |                                        |                                                                                                    | Pesquisar                                                                                                    | Q                  | SPP/DESIS                 | =           | 0         | +          | ×         | ወ     |
| SEI-2024-13000386 S                    | Gerar Documento                        | Escolha o Tipo do<br>redes<br>Form. REDES 01 - Criaça<br>Form. REDES 02 - Inativ<br>Form. REDES 03 - Altera<br>Form. REDES 04 - Criaç<br>Form. REDES 05 - Altera<br>Form. REDES 05 - Altera<br>Form. REDES 06 - Inativ<br>Form. REDES 07 - Criaç<br>Form. REDES 08 - Habit<br>Form. REDES 09 - Revo | Documento:<br>ao de Usuário (Formulário)<br>ação de Usuário (Formulário)<br>ação de Usuário (Formulário)<br>ação de Email (Formulário)<br>ação de Email (Formulário)<br>ação de Email (Formulário)<br>ão de Pasta Compartilhada (<br>itação de Acesso a Pasta (Fo<br>gação de Acesso a Pasta (Fo | )<br>)<br>Pormulár | ário)<br>io)              |             |           |            |           |       |
|                                        |                                        |                                                                                                    |                                                                                                    |                    |                           |             |           |            |           |       |

# PREENCHA TODAS AS INFORMAÇÕES SOLICITADAS NO FORMULÁRIO

| ← → C 😁 angra.sei.rj.gov.br/sei/co     | ontrolador.php?acao=procedimento_trabalhar&acao_origem=p   | procedimento_ <u>c</u> | gerar&acao_retorno | =proced      | limento_es 🕁              | 0            | Ċ         | ¥ (             | € :       |
|----------------------------------------|------------------------------------------------------------|------------------------|--------------------|--------------|---------------------------|--------------|-----------|-----------------|-----------|
| PREFEITURA MUNICIPAL DE ANGRA DOS REIS |                                                            |                        | Versã              | o distribuid | a pelo Ministério da Gesl | tão e da Inc | ovação em | Serviços Públ   | cos - MGI |
| E Seil Producao                        |                                                            | Pesquisa               | ar                 | ۹            | SPP/DESIS                 | =            | 0         | ± ×             | ወ         |
| = SEI-2024-13000386 >>                 | Gerar Formulário                                           |                        |                    |              |                           |              |           |                 | *         |
| <b>Q</b> Consultar Andamento           |                                                            |                        |                    |              |                           |              | Sal       | var <u>V</u> ol | tar       |
|                                        | Form. R                                                    | EDES 01 -              | Criação de Usu     | lário        |                           |              |           |                 |           |
|                                        | DADOS REFERENTES AO USUÁRIO SOLICITANTE:<br>Nome Completo: |                        |                    |              |                           |              |           |                 |           |
|                                        | E-mail:                                                    |                        |                    |              |                           |              |           |                 |           |
|                                        | Matrícula:                                                 |                        |                    |              |                           |              |           |                 |           |
|                                        | Telefone para contato:                                     |                        |                    |              |                           |              |           |                 |           |
|                                        | Ramal do Setor:                                            |                        |                    |              |                           |              |           |                 | •         |

### ENTRE EM SALVAR

| ← → C 😄 angra.sei.rj.gov.br/sei/c      | :ontrolador.php?acao=procedimento_trabalhar&acao_origem=p                                                                              | rocedimento_gerar&acao_retorno               | o=proced       | imento_es 🛠               | 0          | ប          | ₺            | æ              | :     |
|----------------------------------------|----------------------------------------------------------------------------------------------------|----------------------------------------------|----------------|---------------------------|------------|------------|--------------|----------------|-------|
| PREFEITURA MUNICIPAL DE ANGRA DOS REIS |                                                                                                    | Vers                                         | ão distribuída | a pelo Ministério da Gest | ão e da In | ovação en  | n Serviços I | Públicos       | - MGI |
| E Sei Producao                         |                                                                                                    | Pesquisar                                    | Q              | SPP/DESIS                 | =          | •          | ÷            | *              | ሳ     |
| EI-2024-13000386                       | ANDREIA S. C.                                                                                                    |                                              |                |                           |            |            |              |                | •     |
| Q Consultar Andamento                  | Matricula :<br>2988                                                                                                    |                                              |                |                           |            |            |              |                |       |
|                                        | Cargo / Função:<br>SECRETARIA                                                                                                    |                                              |                |                           |            |            |              |                |       |
|                                        | Setor (por extenso) :<br>SUPERINTENDENCIA DE TECNOLOGIA DA INFORMAÇÃ                                                                   | 0                                            |                |                           |            |            |              |                |       |
|                                        | Setor (Sigla) :<br>SUTIN                                                                                                    |                                              |                |                           |            |            |              |                |       |
|                                        | <sup>3</sup> Este documento deverá ser devidamente preenchido e a<br><sup>2</sup> Este documento deverá ser enviado para a unidade SPP | ssinado pela chefia direta do re:<br>'CRSIN. | spectivo i     | usuário.                  | [          | <u>S</u> a | lvar         | <u>V</u> oltar | ]     |

#### ENTRE EM ASSINAR DOCUMENTO

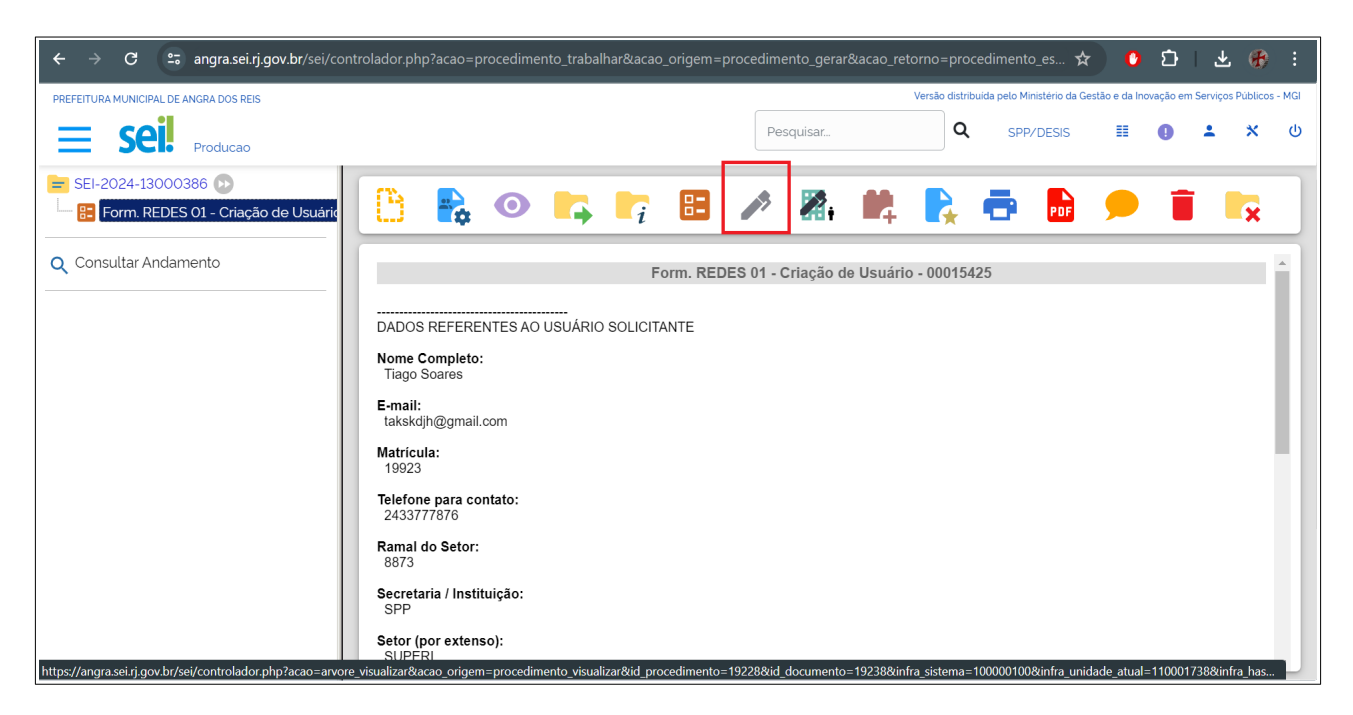

### ENTRE COM SUA SENHA E ENTRE EM "ASSINAR".

| ← → C 😁 angra.sei.rj.gov.br/sei/controla | ador.php?acao=procedimento_trabalhar&acao_origem=procedimento_gerar&acao_retorn                                                                                       | no=procedimen 🖘 🛧 🜔 🖸   🛃 🛞 🗄                                                       |
|------------------------------------------|----------------------------------------------------------------------------------------------------|-------------------------------------------------------------------------------------|
| PREFEITURA MUNICIPAL DE ANGRA DOS REIS   | Ver                                                                                                    | rsão distribuída pelo Ministério da Gestão e da Inovação em Serviços Públicos - MGI |
|                                          | Pasquisar                                                                                                    | Q SPP/DESIS ☷ D L X U                                                               |
| E SEI-2024-13000386 D                    | Assinatura de Documento                                                                                                    | nar 🖻 🖻 🗩 🧵 🗮                                                                       |
| Q Consultar Andamento                    | Órgão do Assinante:<br>SPP ✓<br>Assinante:<br>Tiago Soares da Rosa<br>Cargo / Eunção:<br>Diretor<br>Senha ●●●●● Certificado Digital<br>Setor (por extenso):<br>SUPERI | 25                                                                                  |

### VOLTE A TELA INICIAL DO PROCESSO, CLICANDO EM SEU ÍCONE

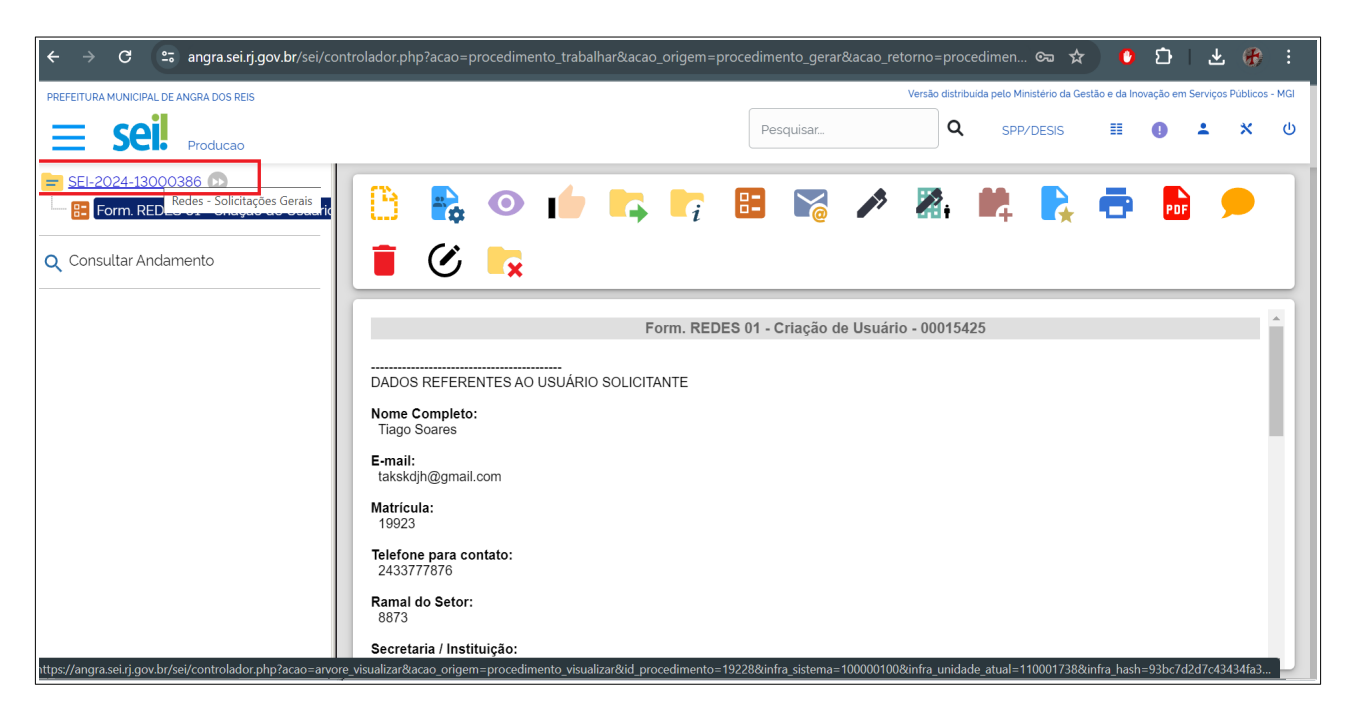

#### ENTRE EM "ENVIAR PROCESSO"

| PREFEITURA MUNICIPAL DE ANGRA DOS REIS<br>SCII. Producao<br>SEI-2024-13000386<br>Form. REDES 01 - Criação de Usuárie<br>Consultar Andamento                                                                                                    | i Co ka                                                                                                    | Pesquisar           | Versilo distri<br>Q<br>Versilo distri | Ibuida peto Ministério da G<br>SPP/DESIS | Estão e da Inovaç | ção em Serviço | os Públicos - MGI |
|----------------------------------------------------------------------------------------------------|----------------------------------------------------------------------------------------------------|---------------------|---------------------------------------|------------------------------------------|-------------------|----------------|-------------------|
| <ul> <li>SEI-2024-13000386 D</li> <li>Form. REDES 01 - Criação de Usuária</li> <li>Consultar Andamento</li> </ul>                                                                                                    | i 🚱 🕞                                                                                                    | Pesquisar           | م<br>ا                                | SPP/DESIS                                | •                 | D +            | × U               |
| SEI-2024-13000386         Image: SEI-2024-13000386         Image: SEI-2024- | i 🚱 🕞                                                                                                    | esso                | 🎤 🕅 i                                 | 📫 💦                                      | •                 | POF            |                   |
| Q Consultar Andamento                                                                                                    | i 🕐 🔽                                                                                                    |                     |                                       |                                          |                   |                |                   |
|                                                                                                    |                                                                                                    |                     |                                       |                                          |                   |                |                   |
| DAC<br>Non<br>Tia<br>E-m<br>tak<br>Mat<br>199<br>Tele<br>24.<br>Ran<br>88<br>Sec                                                                                                    | Form. RE<br>DOS REFERENTES AO USUÁRIO SOLICITANTE<br>me Completo:<br>ago Soares<br>hall:<br>skidh@gmail.com<br>tricula:<br>923<br>efone para contato:<br>33777876<br>mal do Setor:<br>73<br>tretaria / Instituição: | DES 01 - Criação de | e Usuário - 00015                     | 425                                      |                   |                | Ì                 |

#### NO CAMPO "UNIDADES" ENTRE COM A UNIDADE SPP/CRSIN.

| Versão distr        | ibuida pelo Ministério da G | estão e da Inc | vação em S                                                  | Serviços Púb                                                | licos - MG |
|---------------------|-----------------------------|----------------|-------------------------------------------------------------|-------------------------------------------------------------|------------|
| ٩                   | SPP/DESIS                   | I              | 0                                                           | • •                                                         | <b>৻</b> ৫ |
|                     |                             |                |                                                             | _                                                           |            |
|                     |                             |                |                                                             | En                                                          | viar       |
| Mostrar unidades pc | or onde tramitou            | •              | <i>₽</i> #<br>X                                             | <u>.</u>                                                    |            |
|                     |                             |                | rdimentri = 192288/id_documentri assinado = 192388/arvoro = | rdimento=19228&id_documento_assinado=19238&arvore=1&infra_s |            |

MARQUE A OPÇÃO "MANTER ABERTO EM SUA UNIDADE" PARA QUE POSSA ACOMPANHAR FACILMENTE O ANDAMENTO DE SUA SOLICITAÇÃO.

| PEEFETURAAMUNCIPAL DE ANGRA DOS RES       Versão distribuida gete Mensério da Getabo e da Inonação e Mai x 0         Pesquisar.       Q       SPP/DESIS       E       Image: Consultar Andamento         Image: Consultar Andamento       Image: Consultar Andamento       Mostrar unidades por onde tramitou       Image: Consultar Andamento         Image: Consultar Andamento       Image: Consultar Andamento       Image: Consultar Andamento       Image: Consultar Andamento         Image: Consultar Andamento       Image: Consultar Andamento       Image: Consultar Andamento       Image: Consultar Andamento         Image: Consultar Andamento       Image: Consultar Andamento       Image: Consultar Andamento       Image: Consultar Andamento                                                                                                    | ← → C 😁 angra.sei.rj.gov.br/sei/c                                | ontrolador.php?acao=procedimento_trabalhar&                                                                                       | tacao_origem=procedir | mento_ge  | rar&acao_retorno | =proced       | imen 充 🛧                 | 0            | Ð               | ⊻          | Ø           | :   |
|----------------------------------------------------------------------------------------------------|------------------------------------------------------------------|----------------------------------------------------------------------------------------------------|-----------------------|-----------|------------------|---------------|--------------------------|--------------|-----------------|------------|-------------|-----|
| Pesquisar. Q SPP/DESS III III IIII IIIIIIIIIIIIIIIIIIIIIIIIIIIIIIIIIIII                                                                                                    | PREFEITURA MUNICIPAL DE ANGRA DOS REIS                           |                                                                                                    |                       |           | Versä            | o distribuida | a pelo Ministério da Ges | stão e da In | ovação em       | Serviços P | úblicos - N | IGI |
| SEI-2024-13000386 ①       SpP         Image: Service and service and se | E Sei. Producao                                                  |                                                                                                    | P                     | Pesquisar |                  | ۹             | SPP/DESIS                | ==           | •               | <b>±</b>   | ×           | ሳ   |
| Consultar Andamento     Mostrar unidades por onde tramitou                                                                                                    | 🚍 SEI-2024-13000386 🕟<br>– 🔚 Form. REDES 01 - Criação de Usuário | SPP<br>Unidades:                                                                                                    |                       | ~         |                  |               |                          |              |                 |            |             | •   |
|                                                                                                    | Q Consultar Andamento                                            | Manter processo aberto na unidade atual Remover anotação Enviar e-mail de notificação Retorno Programado Data certa Prazo em dias |                       |           | Mostrar unidade  | es por or     | nde tramitou             |              | <i>₽</i> :<br>× | <u></u>    |             |     |

NÃO MARQUE NENHUMA OUTRA OPÇÃO. ENTRE EM "ENVIAR".

| ← → C 😁 angra.sei.rj.gov.br/sei/co     | ntrolador.php?acao=procedimento_trabalhar&acao_origem=prc | cedimento_gerar&acao_reto | orno=procec       | limen 充 🕁               | 0            | ប         | *            | € :          |
|----------------------------------------|-----------------------------------------------------------|---------------------------|-------------------|-------------------------|--------------|-----------|--------------|--------------|
| PREFEITURA MUNICIPAL DE ANGRA DOS REIS |                                                           |                           | Versão distribuid | a pelo Ministério da Ge | stão e da In | ovação em | Serviços Púl | olicos - MGI |
| E Seil Producao                        |                                                           | Pesquisar                 | ۹                 | SPP/DESIS               | =            | 0         | • *          | <b>к</b> Ф   |
| 🚍 SEI-2024-13000386 😥                  | Enviar Processo                                           |                           |                   |                         |              |           | Er           | wiar         |
| Q Consultar Andamento                  | Processos:                                                |                           |                   |                         |              |           |              | _            |
| ·                                      | SEI-2024-13000386 - Redes - Solicitações Gerais           |                           |                   |                         | *            |           |              | - 1          |
|                                        | Órgão das Unidades:                                       |                           |                   |                         |              |           |              | _            |
|                                        | SPP                                                       | ~                         |                   |                         |              |           |              |              |
|                                        | Unidades:                                                 |                           |                   |                         |              |           |              | _            |
|                                        |                                                           | Mostrar unic              | dades por o       | nde tramitou            |              |           |              | _            |
|                                        |                                                           |                           |                   |                         |              | × ,       |              |              |
|                                        | 🗸 Manter processo aberto na unidade atual                 |                           |                   |                         |              |           |              |              |
|                                        | Remover anotação                                          |                           |                   |                         |              |           |              |              |
|                                        | Enviar e-mail de notificação                              |                           |                   |                         |              |           |              |              |
| 4                                      | Retorno Programado                                        |                           |                   |                         |              |           |              | •            |

PRONTO. SUA SOLICITAÇÃO FOI DEVIDAMENTE EFETUADA E ENCAMINHADA. BASTA AGUARDAR O RETORNO DA EQUIPE RESPONSÁVEL.